Execute o software, se não tiver baixe o software e o firmware AT no link abaixo no meu google drive.

https://drive.google.com/drive/folders/0B71RPmv45vX6SUJqNHIwMnZFQms?usp=sharing

Abra a aba Avanced e deixe os ajustes como o da imagem

| inseni Desian i    | avoui nererencias | Coneso | ondencias nevisão | схион | V 1/104-тое о оце voce оезен ни/ег |
|--------------------|-------------------|--------|-------------------|-------|------------------------------------|
| R NODEMCU FIRMWARE | PROGRAMMER        |        |                   |       | $\bigcirc \bigcirc \bigcirc$       |
| Operation Co       | onfig Advanc      | ed Ak  | pout Log          |       |                                    |
|                    |                   |        |                   |       |                                    |
| Baudrate           | 115200            |        |                   |       |                                    |
| Flash size         | 4MByte            | -      | Destaus de        | £]+   |                                    |
| Flash speed        | 40MHz             |        | Restore de        |       |                                    |
| SPI Mode           | QIO               |        |                   |       |                                    |
|                    |                   |        |                   |       |                                    |
|                    |                   |        |                   |       |                                    |
|                    |                   |        |                   |       |                                    |
|                    |                   |        |                   |       |                                    |
|                    |                   |        |                   |       |                                    |
| NODEMCU TEAN       | 1                 |        |                   |       | Ready                              |

Nesta aba aparecera esta configuração, cada item deve estar marcado com o X caso não marque.

| UISEIL RESULT LAVIOL REFERENCIAS CONCENTRATIONER REVISAU LAURE V DUA- | UE VI UUE VULE VESEIA IA/EL |
|-----------------------------------------------------------------------|-----------------------------|
| NODEMCU FIRMWARE PROGRAMMER                                           | 0 0 0                       |
| Operation Config Advanced About Log                                   |                             |
| ⊠ • INTERNAL://FLASH                                                  | v 💿 <mark>0x00000</mark> →  |
| INTERNAL://IROM ✓                                                     | 0x10000 -                   |
| INTERNAL://DEFAULT ✓                                                  | 0x7C000 -                   |
| ⊠ INTERNAL://BLANK                                                    | 0x7E000 -                   |
| Path of binary file                                                   | 0x10000 -                   |
| Path of binary file                                                   | • 0x00000 -                 |
| Path of binary file                                                   |                             |
|                                                                       |                             |
|                                                                       |                             |
|                                                                       |                             |
|                                                                       |                             |
|                                                                       |                             |
|                                                                       |                             |
| NODEMCU TEAM                                                          | Ready                       |

Abra a aba e clique no botão flash.

| Inserir    | Desidn    | Lavour      | Keterencias      | Lorre | spongencias | Kevisao | EXIDIC | V Luga-me o que voce deseia tazer |                                  |
|------------|-----------|-------------|------------------|-------|-------------|---------|--------|-----------------------------------|----------------------------------|
|            | U FIRMW   | ARE PROGRAM | IMER             |       |             |         |        |                                   | $\bigcirc$ $\bigcirc$ $\bigcirc$ |
| Opera      | ation     | Config      | Advan            | ced A | About       | Log     |        |                                   |                                  |
| ſ          |           |             |                  |       |             |         |        |                                   |                                  |
| CON        | l Port    | COM6        |                  | -     |             |         | F      | lash( <u>F)</u>                   |                                  |
|            |           |             |                  |       |             |         |        |                                   |                                  |
|            |           |             |                  |       |             |         |        |                                   |                                  |
|            |           |             |                  |       |             |         |        |                                   |                                  |
| l Dŷ       | 19 D      | AP MA       | ас 1 <b>а-</b> ғ | E-34- | -0A-D0-     | A3      |        |                                   |                                  |
|            | <u> 1</u> |             |                  |       |             |         |        |                                   |                                  |
| <u>o</u> r |           | STA MA      | AC 18-F          | E-34- | 0A-D0-      | A3      |        |                                   |                                  |
|            |           |             |                  |       |             |         |        |                                   |                                  |
|            |           |             |                  |       |             |         |        |                                   |                                  |
|            |           |             |                  |       |             |         |        |                                   |                                  |
|            |           |             |                  |       |             |         |        |                                   |                                  |
|            |           |             |                  |       |             |         |        |                                   |                                  |
|            |           |             |                  |       |             |         |        |                                   |                                  |
|            |           |             |                  |       |             |         |        |                                   |                                  |
|            |           |             |                  |       |             |         |        |                                   | Ready                            |

## Carrega o firmware 0.92 no software

Clique na engrenagem e abra a pasta onde salvou o firmware

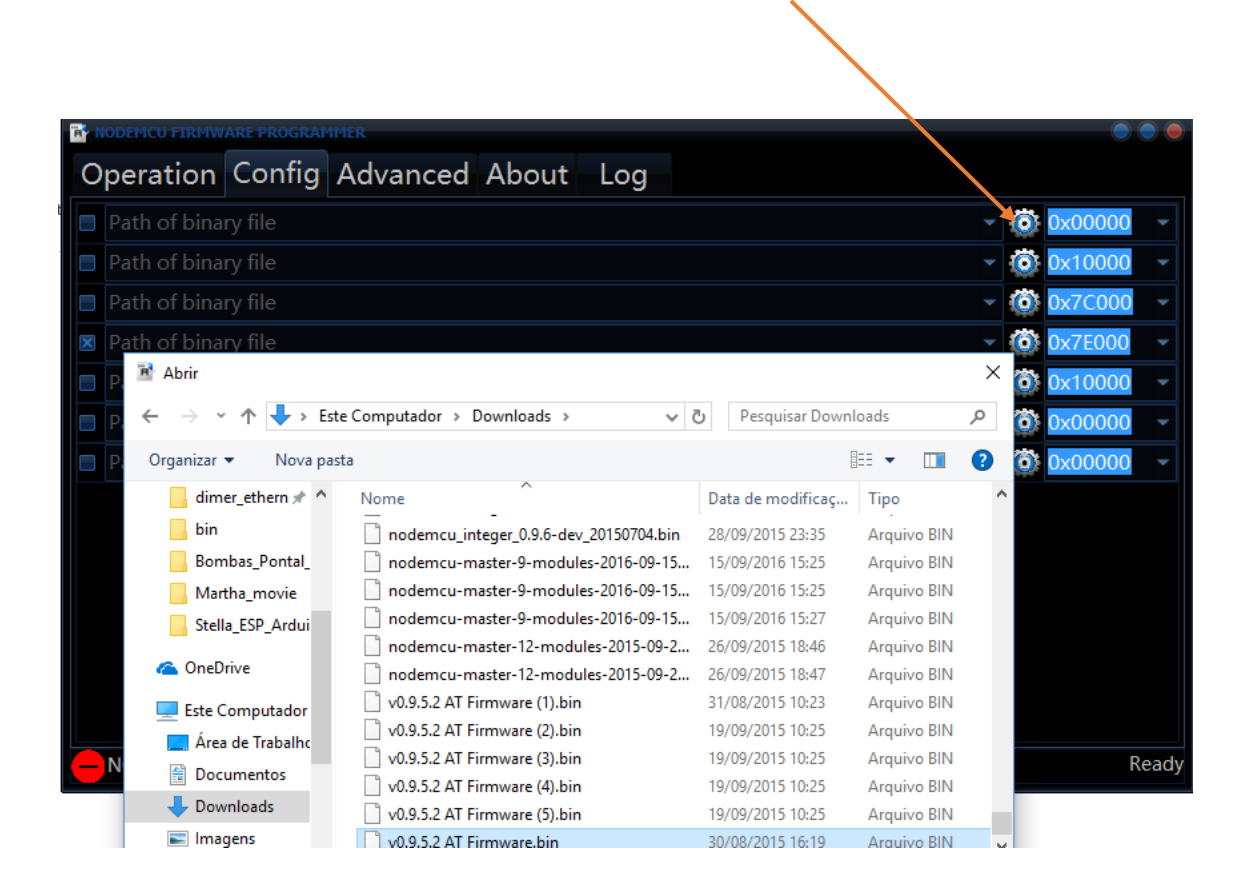

## Carregue e marque com x a caixa do firmware

Assegure-se que o endereçamento seja 0x00000

| Operation Config Advanced About Log                |                          |
|----------------------------------------------------|--------------------------|
| S:\Users\Carlos\Downloads\v0.9.5.2 AT Firmware.bin | () 0x00000 -             |
| Path of binary file                                | 💿 <mark>0x10000</mark> 👻 |
| Path of binary file                                | 0x7C000 -                |
| 🛛 Path of binary file 🗸 🗸                          | 0x7E000 -                |
| Path of binary file                                | 0x10000                  |
| Path of binary file                                | 0x00000 -                |
| Path of binary file                                | 0x00000 -                |
|                                                    |                          |
|                                                    |                          |
|                                                    |                          |
|                                                    |                          |
|                                                    |                          |
|                                                    |                          |
|                                                    | Ready                    |

Clique na aba Operation e no botão Flash

| inserir | uesian        | Lavour      | Keterencias | Correspondencias | Kevisao | Exipir | V Luga-me o que voce deseia tazer |       |
|---------|---------------|-------------|-------------|------------------|---------|--------|-----------------------------------|-------|
|         | CU FIRMW      | ARE PROGRAM | IMER        |                  |         |        |                                   |       |
| Oper    | ation         | Config      | Advance     | ed About         | Log     |        |                                   |       |
| CON     | 1 Port        | COM6        |             |                  |         | F      | lash( <u>F)</u>                   |       |
|         |               |             |             |                  |         |        |                                   |       |
|         |               | AP M        | AC 1A-FE    | -34-0A-D0-       | A3      |        |                                   |       |
|         | 5 <b>77</b> 8 | STA M       | AC 18-FE    | -34-0A-D0-,      | A3      |        |                                   |       |
|         |               |             |             |                  |         |        |                                   |       |
|         |               |             |             |                  |         |        |                                   |       |
|         |               |             |             |                  |         |        |                                   |       |
|         | EMCUT         |             |             |                  |         |        |                                   | Peady |

Apís o procedimento abra a IDE Arduino e no monitor serial envie o comando AT, a resposta deveria ser ok se tudo estiver bem, note que a velocidade do monitor devera estar em 115200.